# Configuración de la trampa SNMP en Cisco Finesse

### Contenido

Introducción Prerequisites Requirements Componentes Utilizados Configurar En el servidor Finesse En el navegador MIB Verificación Troubleshoot

## Introducción

Este documento describe el proceso para configurar la trampa SNMP en Cisco Finesse.

Colaborado por Sameer Yadav, ingeniero de Cisco.

## Prerequisites

### Requirements

Cisco recomienda que tenga conocimiento sobre estos temas:

- Cisco Finesse
- Explorador MIB

### **Componentes Utilizados**

La información que contiene este documento se basa en las siguientes versiones de software y hardware.

Cisco Finesse 11.6

The information in this document was created from the devices in a specific lab environment. All of the devices used in this document started with a cleared (default) configuration. Si tiene una red en vivo, asegúrese de entender el posible impacto de cualquier comando.

## Configurar

#### En el servidor Finesse

#### Paso 1.

Abra la página Cisco Unified Serviceability para el servidor Finesse (https://fqdn:8443/ccmservice/).

#### Paso 2.

Vaya a SNMP -> V1/V2 -> Destino de notificación.

#### Paso 3.

En la sección Buscar -> Seleccione servidor Finesse y haga clic en Agregar nuevo.

#### Paso 4.

En el menú desplegable Host IP Address (Dirección IP del host) seleccione Add new (Agregar nuevo).

#### Paso 5.

Proporcione dirección IP de host como destino SNMP y número de puerto (161).

#### Paso 6.

Seleccione SNMP versión V2 y cree una nueva cadena de comunidad.

#### Paso 7.

Proporcione un nombre de cadena de comunidad y privilegios de acceso requeridos.

#### Paso 8.

Haga clic en Insert.

#### Paso 9.

Reinicie SNMP Agent Service (en la página Serviceability navegue hasta Tools -> Control Center -> Network Services)

Nota: Asegúrese de que la red esté preparada para el reinicio del servicio SNMP.

#### En el navegador MIB

#### Paso 1.

Instale cualquier MIB de su elección y Cargue el CISCO-SYSLOG-MIB.my desde ftp://ftp.cisco.com/pub/mibs/v2/.

#### Paso 2.

Proporcione el host como su IP de servidor fino, puerto 161 y cadena de comunidad.

#### Paso 3.

Complete si se requiere alguna otra configuración que el navegador MIB requiera.

#### Paso 4.

Ejecute Get, Get Next o Get Bulk SNMP.

### Verificación

Ejecute Get, Get Next o Get Bulk SNMP y el resultado correspondiente de SNMP walk/trap debe ser visible en el visor del buscador MIB.

### Troubleshoot

Actualmente, no hay información específica de troubleshooting disponible para esta configuración.